If you have current IRB training, you are not required to complete the CITI modules prior to your current training expiration. CITI training is valid for three-years from date completed.

### First time users of CITI training program

- 1. Go to <u>www.citiprogram.org</u>
- 2. Select **REGISTER** on the right hand side.
- Under "Select Your Organizational Affiliation" type East Tennessee State University. (Once you begin typing "East," you should see a list of schools and can select from the list). Training will be free of charge.

\*If you need to do CITI for <u>VA purposes</u>, you need to select 'VA Mountain Home, TN-621'.

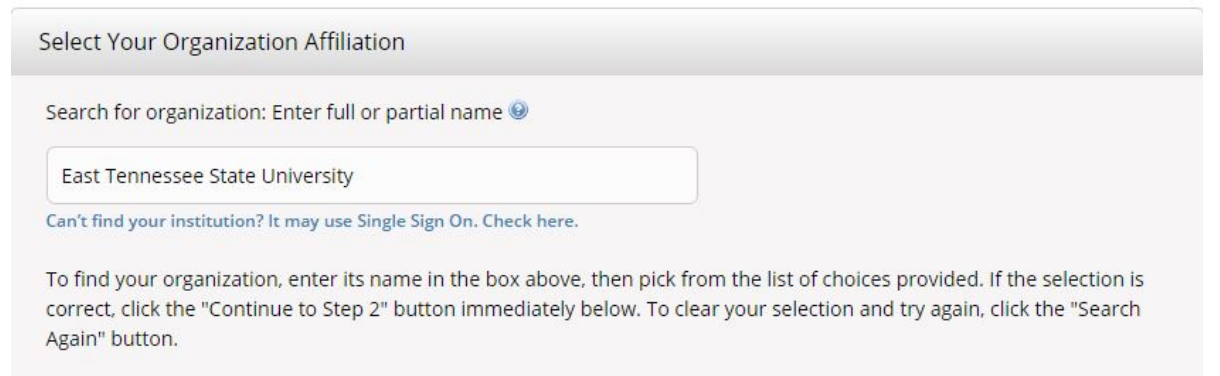

4. Check the 'I Agree' and 'I affirm' box, and continue to create your CITI program username/password.

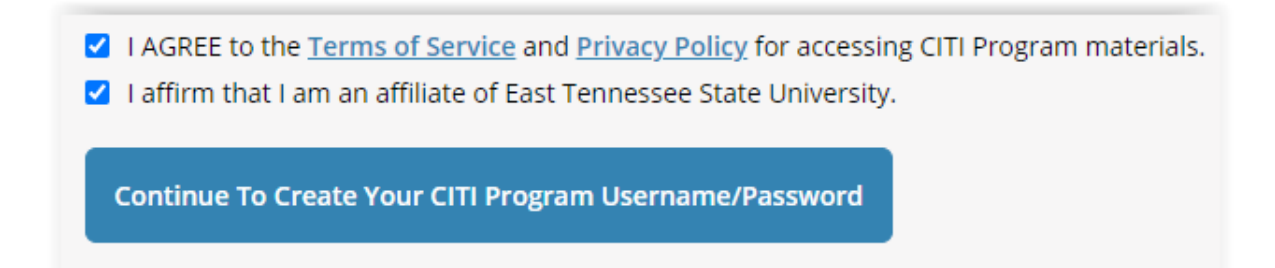

5. Do Not select: Independent Learner Registration as fees will apply.

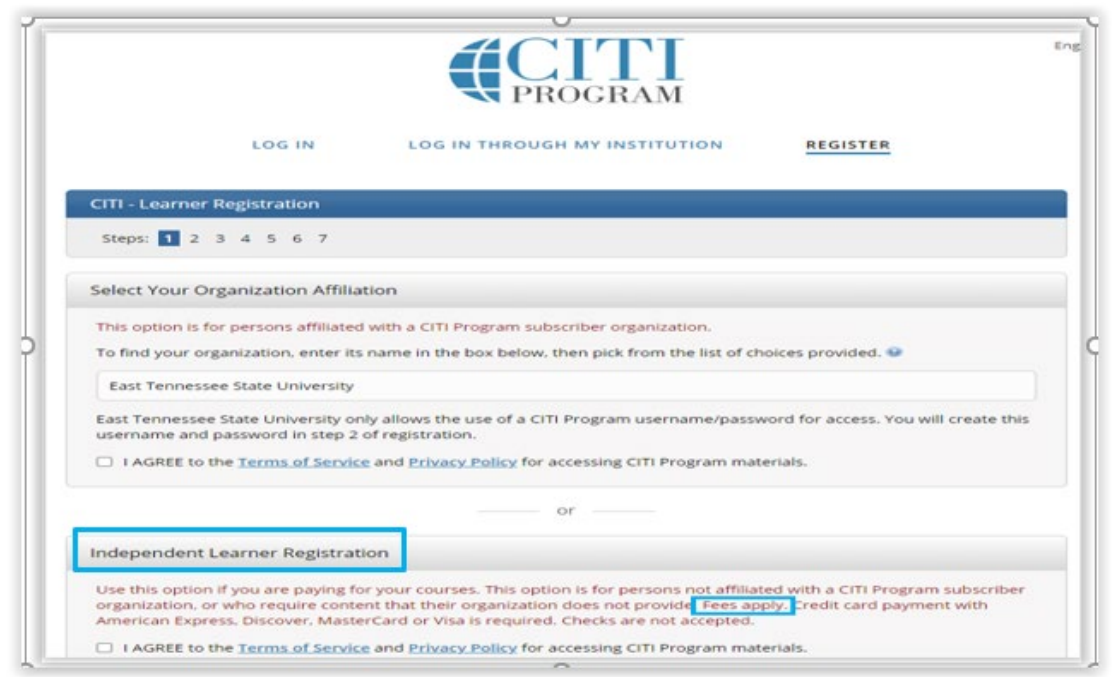

 Complete the following screens, selecting the "Continue" button after each: Personal Information

Create your Username and Password

Security Question and Answer

**Country of Residence** 

**Continuing Education Units** 

Information requested by East Tennessee State University

# 7. For **Human Subjects Research** select 'Human subjects research (HSR) series' or you can select another training module.

\* In which of the following course series do you wish to enroll?

#### Choose all that apply

□ Conflict of Interest Course: This course is required for anyone involved in the design, conduct, or reporting of research or externally funded scholarly activities.

Human subjects research (HSR) series: These courses are for persons who are involved in the conduct of research involving living individuals, human tissue samples, or with archival data derived from human beings and are required by the ETSU IRBs for everyone involved in human subject research.

□ Animal care and use (ACU) series: These courses are for persons who are involved in the conduct research that utilizes live, nonhuman, animal subjects (e.g., mice, rats) or tissues derived from live animal subjects.

□ Responsible Conduct of Research (RCR) series: These courses are for persons who are required (or wish) to complete an overview course in research ethics. This course is also generally required for persons supported by NIH or NSF funds.

Good Clinical Practice and ICH (GCP) series: Clinical investigators and clinical trial staff who are involved in the design, conduct, oversight, or management of clinical trials should complete training in Good Clinical Practice. NIH supported clinical trial investigators must complete this course.

# 8. Answer whether this is for classroom activities or research and answer follow up question.

\* Are you a student participating in research related to classroom activities designed solely for educational purposes?

#### Choose one answer

• Yes, I would like to take the Students in Research Course.

This course is for students participating in no more than minimal risk classroom projects. This course is NOT for students who are conducting their own research as part of a Master's or Doctoral thesis or a student who is a research study staff for an IRB-approved research project. It is recommended that Faculty Advisors also complete the "Student Course" either on its own or as an optional module within the curriculum of their appropriate learner group.

 $\bigcirc$  No, I do not want to enroll in this course.

\* Are you an investigator, study staff, or external collaborator involved in human subjects research being reviewed by the ETSU IRBs?

#### Choose all that apply

□ Yes, I conduct biomedical research (e.g., HIPAA covered, patient record review, clinical investigations).

🗆 Yes, I conduct non-biomedical research (e.g., social, behavioral, or educational research).

□ Yes, I am an investigator on an HUD protocol.

🗆 No, I do not conduct HSR.

## If you select "No, I do not want to enroll in this course.":

\* Are you a student participating in research related to classroom activities designed solely for educational purposes?

#### Choose one answer

○ Yes, I would like to take the Students in Research Course.

This course is for students participating in no more than minimal risk classroom projects. This course is NOT for students who are conducting their own research as part of a Master's or Doctoral thesis or a student who is a research study staff for an IRB-approved research project. It is recommended that Faculty Advisors also complete the "Student Course" either on its own or as an optional module within the curriculum of their appropriate learner group.

No, I do not want to enroll in this course.

\* Are you an investigator, study staff, or external collaborator involved in human subjects research being reviewed by the ETSU IRBs?

#### Choose all that apply

□ Yes, I conduct biomedical research (e.g., HIPAA covered, patient record review, clinical investigations).

□ Yes, I conduct non-biomedical research (e.g., social, behavioral, or educational research).

□ Yes, I am an investigator on an HUD protocol.

□ No, I do not conduct HSR.

Selection above indicates:

- Option 1 = Human Subjects Research (HSR) Biomedical Research
- Option 2 = Human Subjects Research (HSR) Social-Behavioral-Educational Research

Option 3 = Human Subjects Research (HSR) - HUD Investigators only

### 9. Select Finalize to complete enrollment.

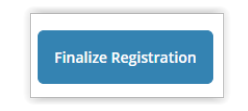

10. From the CITI dashboard Click "Courses"

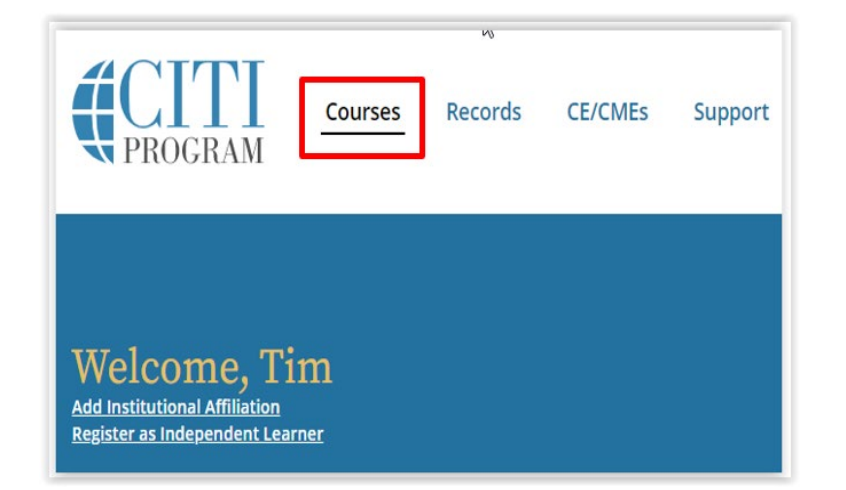

# 11. Select VIEW COURSES:

| Institutional Courses                                                                                                    |                    |  |  |  |  |  |
|----------------------------------------------------------------------------------------------------|--------------------|--|--|--|--|--|
| Institutional Courses are available to learners who have an affiliation with one or<br>more subscribing institutions. If an institution with which you are affiliated is not<br>listed, you may want to <u>add an affiliation</u> . If you are no longer associated with a<br>listed institution, you may want to <u>remove an affiliation</u> . |                    |  |  |  |  |  |
| East Tennessee State University                                                                                                    | View Courses       |  |  |  |  |  |
| Would you like to affiliate with another Institution?                                                                                                    | Add Affiliation    |  |  |  |  |  |
| Would you like to remove an existing affiliation?                                                                                                    | Remove Affiliation |  |  |  |  |  |

12. To Begin the course(s) you have selected: Select 'START NOW' and 'Agree to the terms of service' and submit.

| East Tennessee State University                                                                                              |                        |  |  |  |  |
|----------------------------------------------------------------------------------------------------|------------------------|--|--|--|--|
| Active Courses                                                                                                    | Learner Tools          |  |  |  |  |
| You have no active courses for this Institution.                                                                             |                        |  |  |  |  |
| Courses Ready to Begin                                                                                                    | <u>Learner Tools</u>   |  |  |  |  |
| East Tennessee State University<br>Biomedical Researchers                                                                    |                        |  |  |  |  |
| Stage 1 - Basic Course                                                                                                    |                        |  |  |  |  |
| 0 / 12 modules completed                                                                                                    | Start Now              |  |  |  |  |
|                                                                                                    |                        |  |  |  |  |
| I AGREE to the above, the <u>Terms of Service</u> , and the <u>Privacy and</u><br>in order to access CITI Program materials. | <u>Cookie Policy</u> , |  |  |  |  |
| Cancel Submit                                                                                                    |                        |  |  |  |  |

13. On the same page, if you want to view your completed courses, or add or remove a course, just select the option you want:

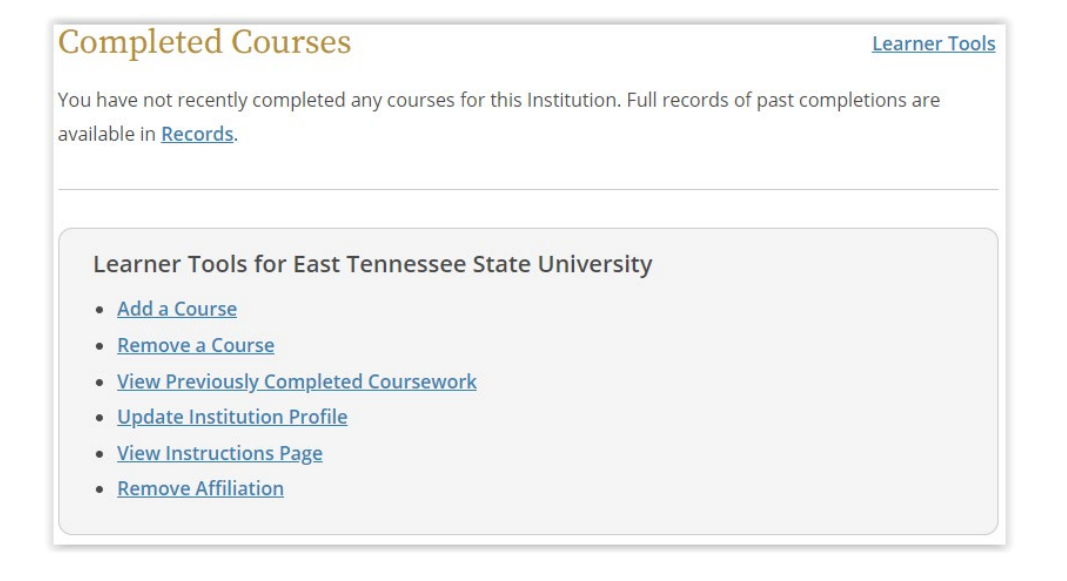

# 14. Complete all the required modules within the selected course. All modules in a required course must be completed to earn a certificate.

\*An overall score of 80% or better is required for a passing grade.

\*Below the required courses you will find supplemental modules that you can choose to take if you are interested in taking those.

| Required Modules                                                                                                    |            |       |       |
|----------------------------------------------------------------------------------------------------|------------|-------|-------|
| omplete all 12 required modules.                                                                                            |            |       |       |
| Modules                                                                                                    | Completed  | Score |       |
| Belmont Report and Its Principles (ID 1127)                                                                                 | Incomplete | -     | Start |
| History and Ethics of Human Subjects Research (ID 498)                                                                      | Incomplete | • [   | Start |
| Basic Institutional Review Board (IRB) Regulations and Review Process (ID 2)                                                | Incomplete | • [   | Start |
| Informed Consent (ID 3)                                                                                                    | Incomplete | • [   | Start |
| Social and Behavioral Research (SBR) for Biomedical Researchers (ID 4)                                                      | Incomplete | - [   | Start |
| Genetic Research in Human Populations (ID 6)                                                                                | Incomplete | . [   | Start |
| Populations in Research Requiring Additional Considerations and/or Protections<br>(ID 16680)                                | Incomplete | - [   | Start |
| FDA-Regulated Research (ID 12)                                                                                              | Incomplete | . [   | Start |
| Recognizing and Reporting Unanticipated Problems Involving Risks to Subjects or<br>Others in Biomedical Research (ID 14777) | Incomplete | - [   | Start |
| Research and HIPAA Privacy Protections (ID 14)                                                                              | Incomplete | · [   | Start |
| Conflicts of Interest in Human Subjects Research (ID 17464)                                                                 | Incomplete | - [   | Start |
| East Tennessee State University (ID 1002)                                                                                   | Incomplete | . [   | Start |

### 15. Choose 'View Previously Completed Coursework'

| Completed Courses                                                                                              | Learner Tools              |
|----------------------------------------------------------------------------------------------------|----------------------------|
| You have not recently completed any courses for this Institution. Full record<br>available in <u>Records</u> . | is of past completions are |
| Learner Tools for East Tennessee State University     Add a Course                                             |                            |
| <u>Remove a Course</u> <u>View Previously Completed Coursework</u> Undate Institution Profile                  |                            |
| <u>View Instructions Page</u>                                                                                  |                            |

16. It is important that you **print your completion report** after finishing the test on the last module to save for your records. Choose 'View Print Share' and select an itemized list of completed modules or print a certificate.

|                                                                      |                        | No. 1. Constanting | and the second      |                     |                    |                  |                    |                    |                      |                      |
|----------------------------------------------------------------------|------------------------|--------------------|---------------------|---------------------|--------------------|------------------|--------------------|--------------------|----------------------|----------------------|
| Group 1 Biomedical research Investigators and Key Personnel (non-VA) |                        |                    |                     |                     |                    |                  |                    |                    |                      |                      |
| Stage                                                                | Completion<br>Report # | Start Date         | Required<br>Modules | Elective<br>Modules | Learner's<br>Score | Passing<br>Score | Completion<br>Date | Expiration<br>Date | Completed<br>Modules | Completion<br>Record |
| 1 - Basic Course                                                     | 17774747               | 10/30/2015         | Completed           | None<br>Required    | 96%                | 80%              | 12/13/2015         | 12/12/2018         | View                 | View-Print<br>Share  |
| 2 - Refresher Course                                                 | 28654673               | 12/16/2018         | Completed           | None<br>Required    | 97%                | 80%              | 12/16/2018         | 12/15/2021         | View                 | View-Print-          |

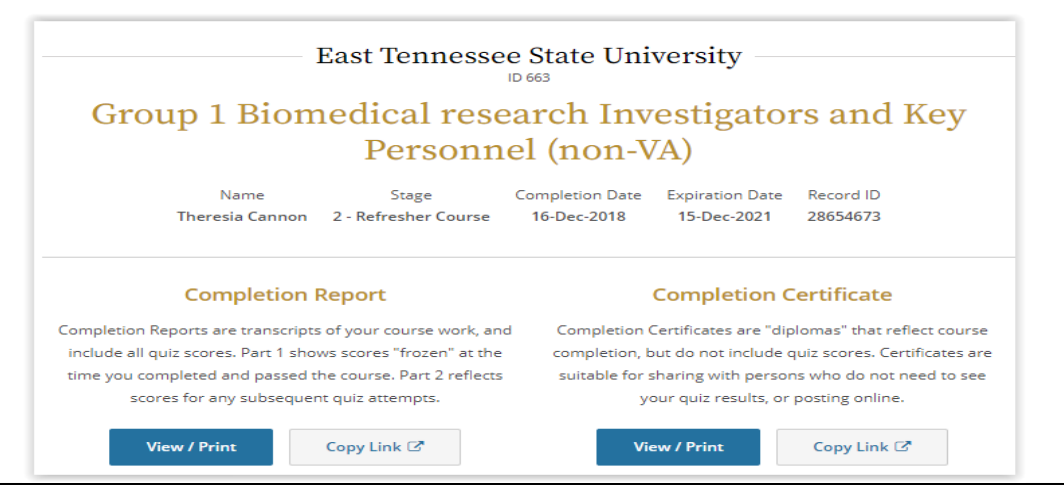

17. If you identified as researcher when you chose your courses, your certificate will show a completion and expiration date. If you chose HSR as a class activity your certificate will not show an expiration date.

| CITI<br>PROGRAM                                                         | Completion Date 16-Dec-2018<br>Expiration Date 15-Dec-2021<br>Record ID 28654673                                                     |
|-------------------------------------------------------------------------|----------------------------------------------------------------------------------------------------|
| This is to certify that:                                                |                                                                                                    |
| Theresia Cannon                                                         |                                                                                                    |
| Has completed the following CITI Program course:                        | Not walld for renewal of certification<br>through CME. Do not use for<br>TransCelerate mutual recognition<br>free Completion Report. |
| Human Research                                                          | (Curriculum Group)                                                                                                    |
| Group 1 Biomedical research Investigators and Key<br>Personnel (non-VA) | (Course Learner<br>Group)                                                                                                    |
| 2 - Refresher Course                                                    | (Stage)                                                                                                    |
| Under requirements set by:                                              | CTTT                                                                                                    |
| East Tennessee State University                                         |                                                                                                    |
|                                                                         | Collaborative Institutional Training Initiative                                                                                      |
| Verify at www.citiprogram.org/verify/?wf5c46646-4a6a-450a-              | aab9-cd64039d85a6-28654673                                                                                                    |

# **Registered users who wish to renew their training:**

- 1. If you have already registered at CITI, just enter your username and password and select "Log in."
- 2. If you are eligible to complete a refresher course, it will appear on your dashboard.

| East Tennessee State University Courses                                          |             |                   |          |  |  |  |
|----------------------------------------------------------------------------------|-------------|-------------------|----------|--|--|--|
| 😡 Course                                                                         | 😡 Status    | Completion Record | 😡 Survey |  |  |  |
| Group 2. Social and Behavioral Research Investigators and Key Personnel (non-VA) | Not Started | Not Earned        |          |  |  |  |

- 3. If you do NOT see a refresher course on your dashboard but you know that your CITI training has expired, select "Add Course" to choose the appropriate course.
- 4. Complete the required modules.